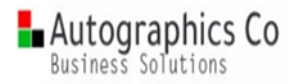

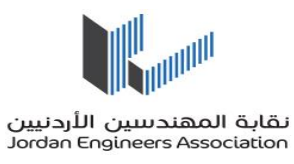

# نقابة المهندسين الاردنين دليل المستخدم

سير اجراءات خريطة صرفيات التأمين الصحي

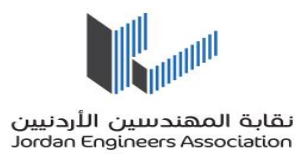

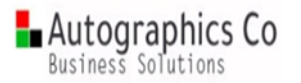

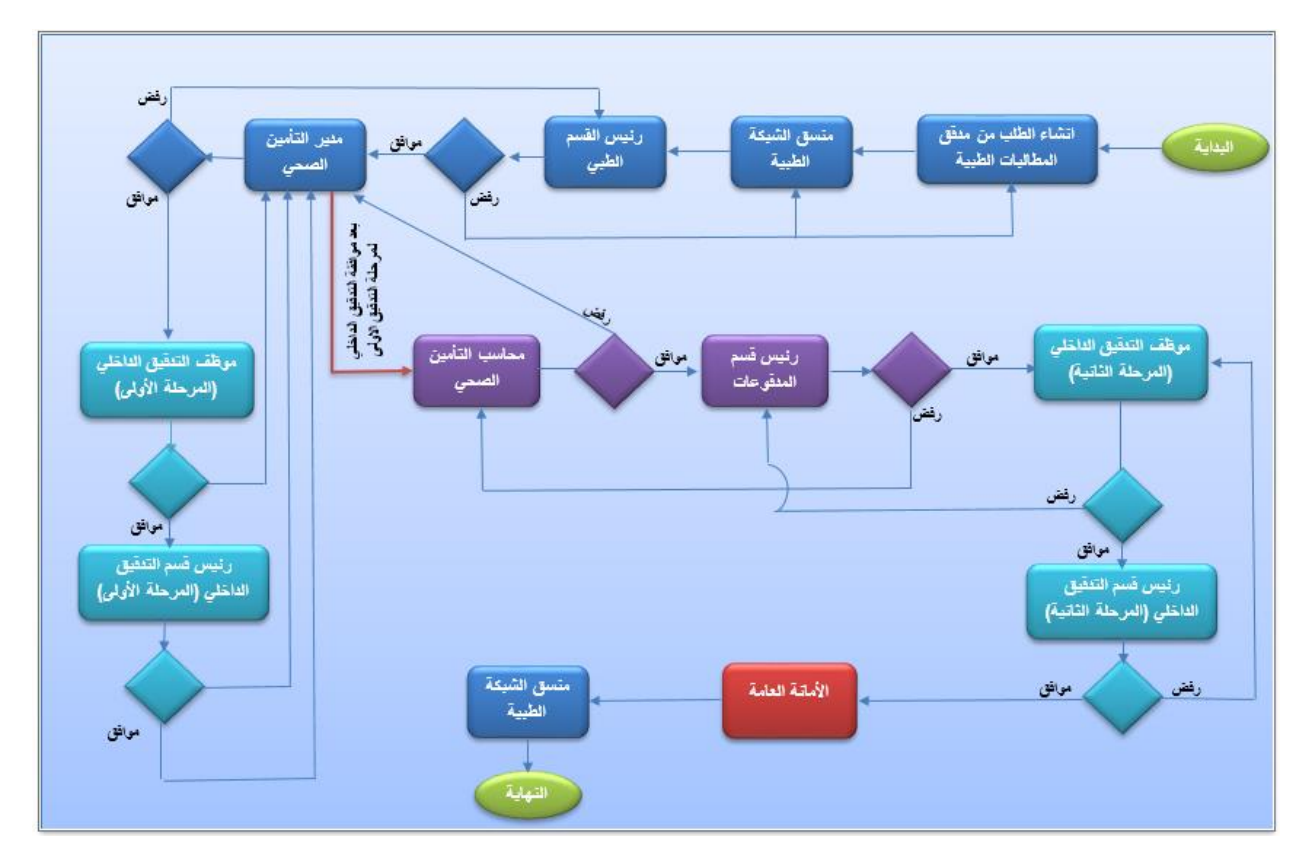

صورة 1 سير الاجراءات الخاصة بخريطة صرفيات التأمين

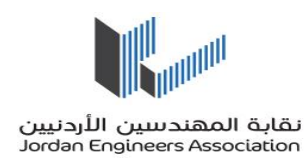

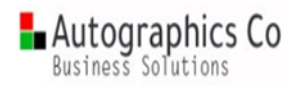

## آلية الدخول إلى النظام:

يرجى الدخول على النظام من خلال موقع نقابة المهندسين او من خلال الرابط التالي https://workflow2.jea.org.jo/wfgen/

في الصورة ادناه تظهر لك شاشة تسجيل الدخول كما في الشكل بالاسفل ، يرجى ادخال اسم المستخدم و كلمة السر الخاصة . بكل مستخدم (علما ان الموظف يستخدم نفس اسم المستخدم وكلمة المرور بنظام الاوراكل ) . *انظر صورة 2* 

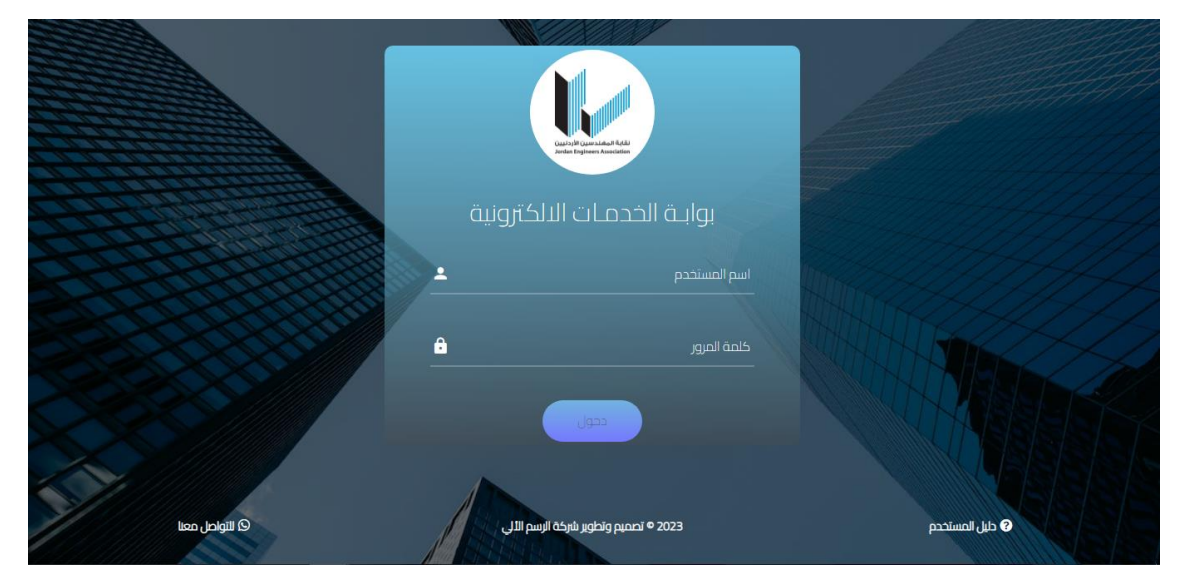

صورة 2 صفحة التسجيل للنظام

الصفحة الرئيسية للنظام والتي تجمع كافة انواع الطلبات التي يستطيع المستخدم متابعتها . *انظر صورة 3* 

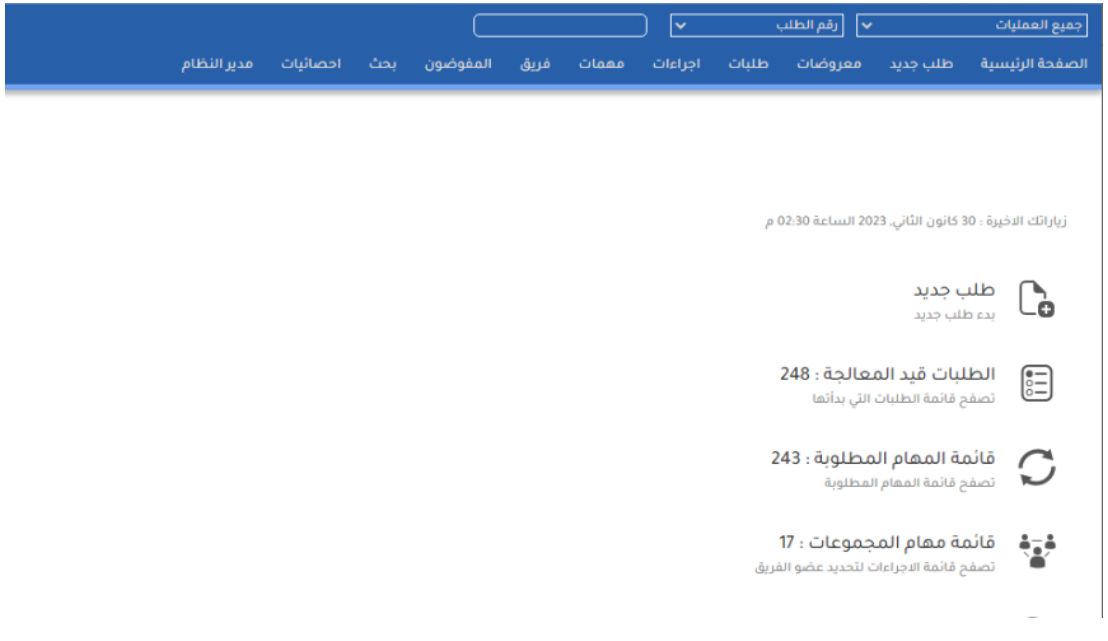

صورة 3 الشاشة الرئيسية للنظام

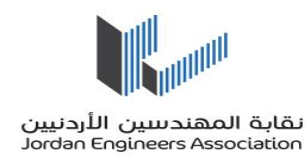

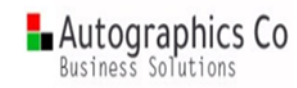

- ٠ آلية تقديم طلب صرفيات التأمين الصحى:
- مرحلة مدقق الطلبات الطبية مقدم الطلب :

نقوم باختيار اسم الخريطة (طلب صرفيات التأمين الصحى) . انظر صورة 4

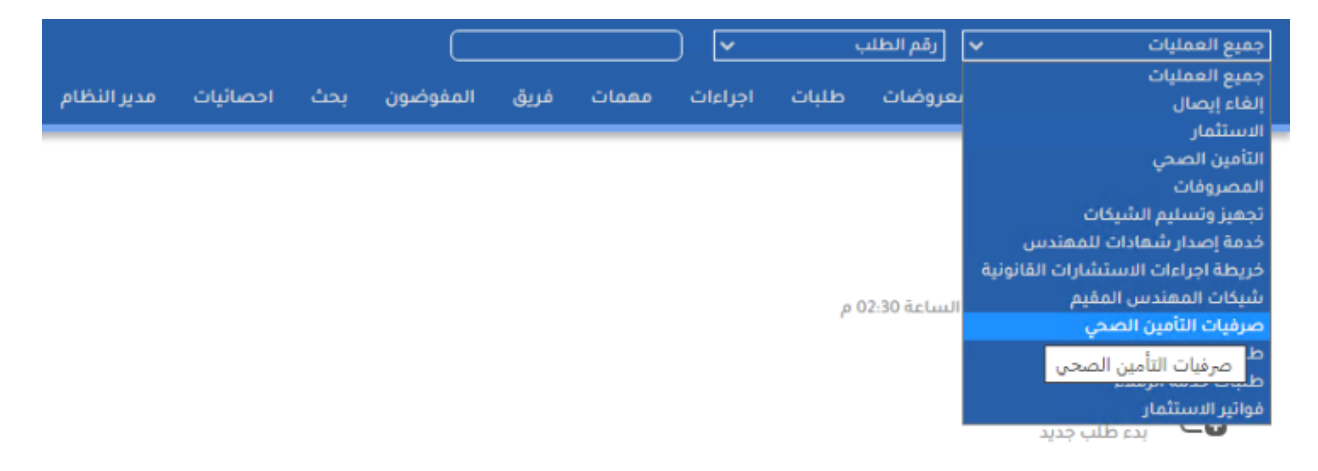

صورة 4 الدخول للشاشة الرئيسية لخريطة صرفيات التأمين الصحى

من ثم الضغط على ايقونة طلب جديد . انظر صورة 5

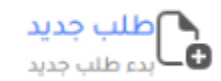

صورة 5 تقديم طلب صرفيات التأمين

Done by: Autographics Team www.autographics-in.com

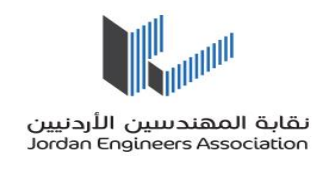

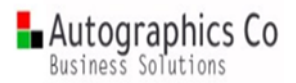

في الصفحة الرئيسية للنظام ، يظهر النموذج الخاص بتقديم طلب صرفيات التأمين الصحى كما في الصورة 6 ادناه.

- يظهر اسم المستخدم ،التاريخ ،مقدم الطلب ،الدائرة والقسم بشكل تلقائي ( في حال كان لمقدم الطلب دائرة و قسم ) بمجرد بدء الطلب .
- - ثم يقوم مقدم الطلب بالضغط على زر <u>تقديم</u> فيذهب الطلب الى مرحلة منسق الشبكة الطبية

رقيات التامين الصحي ∨ | رقم الطلب ∨ | مقدة الرئيسية 1432-صرفيات التأمين الصحي 1-تقديم طلب التأمين الصحي بيانات مساعدة متابعة يومية

# رقم الطلب #1432

|                                                                          |                                         | صرفيات التأمين :                                    |
|--------------------------------------------------------------------------|-----------------------------------------|-----------------------------------------------------|
| <b>م الطلب :</b><br>ى قسم البرمجة والتحليل / علاء الدين فوزي محمد الخياط | ال <b>لاريخ: مقر</b><br>31/01/2023 رئيب | اسم المستخدم :<br>OPRALAA                           |
|                                                                          | ا <b>لقسم :</b><br>قسم البرمجة والتحليل | ا <b>لدائرة :</b><br>دائرة تكنولوجيا المعلومات      |
|                                                                          |                                         | رقم الصرفية :                                       |
|                                                                          | السنة :                                 | رقم الحزمة:                                         |
|                                                                          |                                         | ملاحظات :                                           |
|                                                                          |                                         |                                                     |
|                                                                          |                                         | كشوفات تفاصيل الصرفية :                             |
|                                                                          |                                         | No file chosen Choose File                          |
|                                                                          |                                         | كشوفات الذمع :<br>No file chosen <b>Choose File</b> |
|                                                                          |                                         |                                                     |
|                                                                          |                                         |                                                     |

نموذج طلب صرفيات التأمين

صورة 6 نموذج طلب صرفيات التأمين الصحى

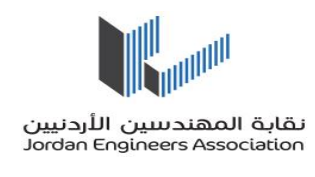

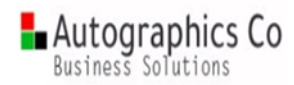

ينتقل الطلب الى المستخدم التالي و يكون في قائمة مهام المجموعات بعد اخيار الطلب ينتقل الى قائمة المهام
 <u>المطلوبة</u> يصبح محجوز له و لا يمكن لأي موظف رؤيته و فتحه . *انظر صورة 7*

|            |       |             |                      |                           |        |                 |          | ب ب                | 🗸 رقم الطا                | ىدى                               | صرفيات التأمين الص  |
|------------|-------|-------------|----------------------|---------------------------|--------|-----------------|----------|--------------------|---------------------------|-----------------------------------|---------------------|
|            |       |             |                      | احصائيات                  | ، بحث  | المفوضون        | فريق     | اجراءات مهمات      | طلبات                     | معروضات                           | الصفحة الرئيسية     |
|            |       |             |                      |                           |        |                 |          |                    |                           |                                   |                     |
|            |       |             |                      |                           |        |                 |          |                    |                           |                                   |                     |
|            |       |             |                      |                           |        |                 |          |                    |                           |                                   |                     |
|            |       |             |                      |                           |        |                 |          | 08 ص               | 20 الساعة 20:             | 3 كانون الثاني, 23                | زياراتك الاخيرة : 0 |
|            |       |             |                      |                           |        |                 |          |                    | 1                         |                                   | aoita===            |
|            |       |             |                      |                           |        |                 |          | ڡ                  | وعات : ۱<br>ددید عضو الفر | ئىقام التىجى<br>ئمة الاجراءات لتە | تصفح قا             |
| رقم الحزمة | السنة | رقم الصرفية | القسم                | الدائرة                   |        | للب             | مقدم الط | انشاء              |                           | اجراء                             | رقم الطلب           |
| 1231       | 2022  | 99          | قسم البرمجة والتحليل | دائرة تكنولوجيا المعلومات | حليل / | ىم البرمجة والت | رئيس قس  | 11:34 31/01/2023 ص | شبكة الطبية               | 2-منسق ال                         | 1432 🖹              |
|            |       |             |                      |                           |        |                 |          |                    |                           | 0                                 | 5                   |

- صورة7 قائمة مهام المجموعات
- وفي حال كان الطلب ينتقل الى شخص واحد يكون الطلب مباشرة في قائمة المهام المطلوبة . انظر صورة 8

|            |       |             |                      |                           |                       | $\square$ | 1432               |             | رقم الطلب         | <b>~</b>            | مين الصحي     | صرفيات التأه           |
|------------|-------|-------------|----------------------|---------------------------|-----------------------|-----------|--------------------|-------------|-------------------|---------------------|---------------|------------------------|
|            |       |             |                      |                           | احصائيات              | بحث       | ىريق المفوضون      | مهمات ذ     | للبات اجراءات     | هروضات ط            | ىسية ە        | الصفحة الرئي           |
|            |       |             |                      |                           |                       |           |                    |             |                   |                     |               |                        |
|            |       |             |                      |                           |                       |           |                    |             |                   |                     |               |                        |
|            |       |             |                      |                           |                       |           |                    |             |                   |                     |               |                        |
|            |       |             |                      |                           |                       |           |                    |             | ىساغة 12:15 م     | نون الثاني, 2023 ۱۱ | نخيرة : 26 كا | زياراتك الا            |
|            |       |             |                      |                           |                       |           |                    |             | لوبة : 1          | المهام المط         | قائمة         | C                      |
|            |       |             |                      |                           |                       |           |                    |             | للوبة             | ئمة المهام المط     | تصفح قا       | $\mathbf{\mathcal{I}}$ |
| رقم الحزمة | السنة | رقم الصرفية | القسم                | الدائرة                   | طلب                   | مقدم الد  | انشاء              |             |                   | اجراء               | رقم الطلب     |                        |
| 1231       | 2022  | 99          | قسم البرمجة والتحليل | دائرة تكنولوجيا المعلومات | سم البرمجة والتحليل / | رئيس ق    | 09:11 01/02/2023 ص | القسم الطبي | صرفية من قبل رئيس | 35-تدقيق اا         | 1432 🖹        |                        |

صورة 8 قائمة المهام المطلوبة

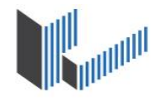

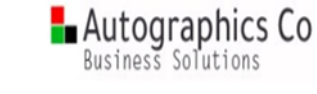

- مرحلة منسق الشبكة الطبية :
- يظهر اسم المستخدم و التاريخ و من ( الشخص الذي وصل اليه الطلب ) بالاضافة الى البيانات الطلب المقدم .
- في الصورة 9 ادناه : في منطقة الشروحات يرجى رفع المرفق ( كشف تسريع الدفع ) و ادخال الشروحات بشكل
  اجباري ، علما ان نوع المرفقات يجب ان يكون ( PDF / Excel / PDF ).
  - ثم يقوم بالضغط على زر **حفظ و ارسال الطلب** فيذهب الطلب الى رئيس القسم الطبي.

|                                        | ـــــــــــــــــــــــــــــــــــــ | ن الصحي 		 [ رقم الطلب 		 ]<br>سية 1432-صرفيات الثامين الصحي 2-منسق الشيخة الط |
|----------------------------------------|---------------------------------------|--------------------------------------------------------------------------------|
|                                        |                                       |                                                                                |
|                                        |                                       |                                                                                |
|                                        |                                       |                                                                                |
|                                        |                                       | نم الطلب #1432                                                                 |
|                                        |                                       |                                                                                |
|                                        |                                       | نرفيات التأمين:                                                                |
|                                        |                                       | ·0,                                                                            |
| مقدم الطلب :                           | التاريخ :                             | اسم المستخدم :                                                                 |
| رئيس قسم البرمجة والتحليل / علاء الدير | 31/01/2023                            | OPRALAA                                                                        |
|                                        | القسم :                               | الدائرة :                                                                      |
|                                        | فتستغ انبر تنبت والتحتين              | داره تحتولوجيا المغنومات                                                       |
|                                        |                                       | رقم الصرفية :                                                                  |
|                                        |                                       |                                                                                |
|                                        | السنة :<br>2022                       | رقم الحرمة:<br>1231                                                            |
|                                        |                                       | والدظلف                                                                        |
|                                        |                                       | تجربة لغايات دليل المستخدم                                                     |
|                                        |                                       |                                                                                |
|                                        |                                       |                                                                                |
|                                        |                                       | كشوفات تفاصيل الصرفية :<br>[24] For Tecting odf                                |
|                                        |                                       | For resung.pdr (31.63 KB)                                                      |
|                                        |                                       | کشوفات الذمم :<br>(RN 62 / 21 ) کار محافظ Teating and                          |

|                       |                               |                         | الشروحات :                                                    |
|-----------------------|-------------------------------|-------------------------|---------------------------------------------------------------|
| / احمد عمر محمود شریم | <b>ەن :</b><br>منسق شبكة طبية | التاريخ :<br>31/01/2023 | اسم المستخدم :<br>AMMA_SHRIEM                                 |
|                       |                               |                         | <b>کشف تسریع الدفع :</b><br>No file chosen <b>Choose File</b> |
|                       |                               |                         | الشروحات السابقة :                                            |
|                       |                               |                         | الشروحات :                                                    |
|                       |                               |                         |                                                               |
|                       |                               |                         |                                                               |
|                       | \                             |                         |                                                               |
|                       |                               |                         |                                                               |

حفظ وارسال الطلب

نموذج طلب صرفيات التأمين

صورة 9 مرحلة منسق الشبكة الطبية

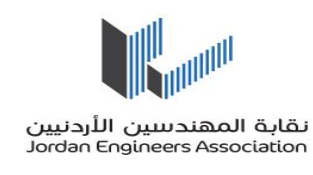

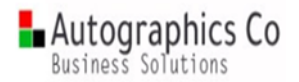

- مرحلة رئيس القسم الطبي :
- يظهر اسم المستخدم ،التاريخ ومن ( الشخص الذي وصل اليه الطلب ) بالاضافة الى البيانات الطلب المقدم
  كما في اعلى *الصورة و*
  - ايضا يظهر كشف تسريع الدفع مع الشروحات السابقة للطلب .
- في الصورة 10 ادناه : في منطقة الشروحات يرجى تحديد خيار موافقة رئيس القسم الطبي و ادخال الشروحات
  بشكل اجبارى .
- ثم يقوم بالضغط على زر حفظ و ارسال الطلب فيذهب الطلب الى الشخص المعني بناءً على خيار الموافقة حسب التالى:

| الحالة              | ينقل الطلب الى                   | الخيار                                   |
|---------------------|----------------------------------|------------------------------------------|
| الوضع الطبيعي للطلب | مدير التأمين الصحي               | الموافقة على الصرفية                     |
| للتعديل             | منسق الشبكة الطبية               | ارجاع للتعديل من قبل منسق الشبكة الطبية  |
| للتعديل             | مدقق الطلبات الطبية – مقدم الطلب | ارجاع للتعديل من قبل مدقق الطلبات الطبية |

|                                                                   |                                   | الشروحات :                                                                                                    |
|-------------------------------------------------------------------|-----------------------------------|----------------------------------------------------------------------------------------------------|
| <b>من:</b><br>رئيس قسم خدمات المشتركين / باسل احمد سعيد ابو سنينه | التاريخ :<br>01/02/2023           | اسم المستخدم :<br>AMMBASSEL                                                                                        |
|                                                                   |                                   | كشف تسريع الدفع :<br>For Testing.pdf (31.63 KB)                                                                    |
|                                                                   | ن الشبكة الطبية<br>الطلبات الطبية | موافقة رئيس القسم الطبي :<br>() موافقة على الصرفية<br>() ارجاع للتعديل من قبل مدقق<br>() ارجاع للتعديل من قبل مدقق |
| الش محات العامة                                                   | التابيذ                           | الشروحات السابقة :<br>من                                                                                           |
| ennel ja tre prinkloud gue                                        | permonatives                      | سیر مدهند امد<br>مرهبرمایچ                                                                                         |
|                                                                   |                                   | الشروحات :                                                                                                    |
|                                                                   |                                   |                                                                                                    |
|                                                                   |                                   |                                                                                                    |
| حفظ و ارسال الطلب                                                 |                                   |                                                                                                    |

نموذج طلب صرفيات التأمين

صورة 10 مرحلة رئيس القسم الطبي

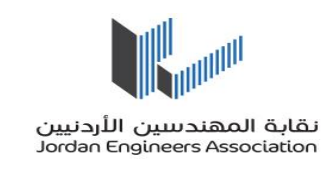

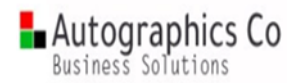

- مرحلة مدير التأمين الصحي قبل التدقيق الاول:
- يظهر اسم المستخدم ،التاريخ ومن ( الشخص الذي وصل اليه الطلب ) بالاضافة الى البيانات الطلب المقدم
  كما في اعلى *الصورة و*
  - ايضاً يظهر كشف تسريع الدفع مع الشروحات السابقة للطلب .
- في الصورة 11 ادناه : في منطقة الشروحات يرجى تحديد خيار موافقة و ادخال الشروحات بشكل اجباري .
- ثم يقوم بالضغط على زر حفظ و ارسال الطلب فيذهب الطلب إلى الشخص المعني بناءً على خيار الموافقة حسب التالى :

| الحالة              | ينقل الطلب الى                                |                         | الخيار                                          |
|---------------------|-----------------------------------------------|-------------------------|-------------------------------------------------|
| الوضع الطبيعي للطلب | موظف التدقيق الداخلي                          |                         | الموافقة                                        |
| للتعديل             | رئيس القسم الطبي                              |                         | رفض وتعديل                                      |
|                     |                                               |                         | الشروحات :                                      |
| ، محمود الدبك       | <b>من :</b><br>مدير التأمين الصحي / فلاح رشدي | التاريخ :<br>01/02/2023 | اسم المستخدم :<br>AMMF_DABAK                    |
|                     |                                               |                         | کشف تسریع الدفع :<br>For Testing.pdf (31.63 KB) |
|                     |                                               |                         | الموافقة :<br>( موافقة ( رفض وتعديل             |
|                     |                                               |                         | الشروحات السابقة :                              |
|                     | الشروحات العامة                               | التاريخ                 | من                                              |
|                     | مشيق الأبركة المنتة كبرت الجرية مبار الكمتمة  | ja 0616010, 1003000     | مىلۇر ئۆكە مىزا ئەدە                            |
|                     | ·                                             |                         | الشروحات :                                      |
|                     |                                               |                         |                                                 |
|                     |                                               |                         |                                                 |
|                     | حفظ و ارسال الطلب                             |                         |                                                 |

نموذج طلب صرفيات التأمين

صورة 11 مرحلة مدير التأمين الصحى قبل التدقيق الاول

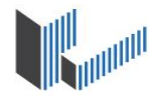

Autographics Co Business Solutions

نقابة المهندسين الأردنيين Jordan Engineers Association

- مرحلة موظف التدقيق الداخلي التدقيق الاول:
- يظهر اسم المستخدم ،التاريخ ومن ( الشخص الذي وصل اليه الطلب ) بالاضافة الى البيانات الطلب المقدم
  كما في اعلى *الصورة و*
  - ايضاً يظهر كشف تسريع الدفع مع الشروحات السابقة للطلب .
- في الصورة 12 ادناه : في منطقة الشروحات يرجى تحديد خيار موافقة و ادخال الشروحات بشكل اجباري .
- ثم يقوم بالضغط على زر حفظ و ارسال الطلب فيذهب الطلب الى الشخص المعني بناءً على خيار الموافقة
  حسب التالى :

| الخيار     | ينقل الطلب الى       | الحالة              |
|------------|----------------------|---------------------|
| الموافقة   | رئيس التدقيق الداخلي | الوضع الطبيعي للطلب |
| رفض وتعديل | رئيس القسم الطبي     | للتعديل             |

|                                                                                                    |                         | ىروخات :                                                 |
|----------------------------------------------------------------------------------------------------|-------------------------|----------------------------------------------------------|
| <b>من:</b><br>محاسب / علاء حسين فارس الطريفي                                                                                                    | التاريخ :<br>01/02/2023 | اسم المستخدم :<br>AMMA_TARIFI                            |
|                                                                                                    |                         | كشف لسريع الدفع:<br>For Testing.pdf (31.63 KB)           |
|                                                                                                    | لاونى) :                | موافقة التدقيق الداخلي (المرحلة ا<br>(موافقة) (مض وتعديل |
|                                                                                                    |                         | الشروحات السابقة :                                       |
| الشروحات العامة                                                                                                    | الناريخ                 | من                                                       |
| and a second strength of the second second s | CHARTER MANAGER         | ani ano ang<br>na ang ang ang ang ang ang ang ang ang a  |
|                                                                                                    |                         | الشروحات :                                               |
|                                                                                                    |                         |                                                          |
|                                                                                                    |                         |                                                          |
| حفظ و ارسال الطلب                                                                                                    |                         |                                                          |

نموذج ظلب صرفيات التأمين

صورة 12 مرحلة موظف التدقيق الداخلي الاول

.

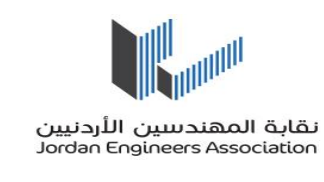

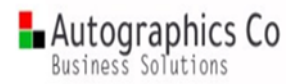

- مرحلة رئيس التدقيق الداخلي التدقيق الاول:
- يظهر اسم المستخدم ،التاريخ ومن ( الشخص الذي وصل اليه الطلب ) بالاضافة الى البيانات الطلب المقدم
  كما في اعلى *الصورة و*
  - ايضاً يظهر كشف تسريع الدفع مع الشروحات السابقة للطلب .
- في الصورة 13 ادناه : في منطقة الشروحات يرجى تحديد خيار موافقة و ادخال الشروحات بشكل اجباري .
- ثم يقوم بالضغط على زر حفظ و ارسال الطلب فيذهب الطلب إلى الشخص المعني بناءً على خيار الموافقة حسب التالى :

| الحالة              | ينقل الطلب الى     | الخيار     |
|---------------------|--------------------|------------|
| الوضع الطبيعي للطلب | مدير التأمين الصحي | الموافقة   |
| للتعديل             | رئيس القسم الطبي   | رفض وتعديل |

|                                  |                                  |                                | الشروحات :                                                     |
|----------------------------------|----------------------------------|--------------------------------|----------------------------------------------------------------|
| المالي / هيثم جمال فايز الدويكات | <b>من:</b><br>رئيس قسم التدقيق ا | <b>التاريخ :</b><br>01/02/2023 | اسم المستخدم :<br>AMMHYTHM                                     |
|                                  |                                  |                                | كشف تسريع الدفع :<br>For Testing.pdf (31.63 KB)                |
|                                  |                                  | ولى) :                         | موافقة التدقيق الداخلي (المرحلة الأ<br>() موافقة () رفض وتعديل |
|                                  |                                  |                                | الشروحات السابقة :                                             |
|                                  | وحات العامة                      | لتاريخ الشرو                   | من ا                                                           |
| and a                            | , na shekar ka 25 Mij            | 🛎 generation                   | ana béngén<br>gjismys                                          |
|                                  |                                  |                                | الشروحات :                                                     |
|                                  |                                  |                                |                                                                |
|                                  |                                  |                                |                                                                |

حفظ و ارسال الطلب

نموذج طلب صرفيات التأمين

صورة 13 مرحلة رئيس التدقيق الداخلي الاول

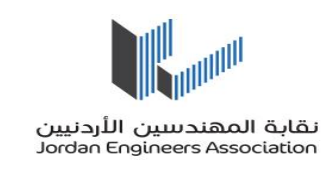

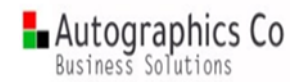

- مرحلة مدير التأمين الصحي بعد التدقيق الاول:
- يظهر اسم المستخدم ،التاريخ ومن ( الشخص الذي وصل اليه الطلب ) بالاضافة الى البيانات الطلب المقدم
  كما في اعلى *الصورة 9*
  - ايضاً يظهر كشف تسريع الدفع مع الشروحات السابقة للطلب .
  - في الصورة 14 ادناه : في منطقة الشروحات يرجى ادخال الشروحات بشكل اجباري .
  - ثم يقوم بالضغط على زر حفظ و ارسال الطلب فيذهب الطلب الى محاسب التأمين الصحي

|                         |                                    |                 |                                | لشروحات :                                       |
|-------------------------|------------------------------------|-----------------|--------------------------------|-------------------------------------------------|
| ، فلاح رشدي محمود الدبك | <b>عن:</b><br>عدير التأمين الصحي / | <b>)</b>        | <b>التاريخ :</b><br>01/02/2023 | اسم المستخدم :<br>AMMF_DABAK                    |
|                         |                                    |                 |                                | كشف تسريع الدفع :<br>For Testing.pdf (31.63 KB) |
|                         |                                    |                 |                                | الشروحات السابقة :                              |
|                         |                                    | الشروحات العامة | التاريخ                        | من                                              |
| _=                      | ∎t:léo_¢                           | فنلؤ لللكالاية  | ja)8145 (*/174 % 🕰             | ملىق بېتەلكەتتە<br>بەرەتتوغۇچ                   |
|                         |                                    |                 |                                | الشروحات :                                      |
|                         |                                    |                 |                                |                                                 |

حفظ و ارسال الطلب

نموذج طلب صرفيات التأمين

صورة 14 مرحلة مدير التأمين الصحي بعد التدقيق الاول

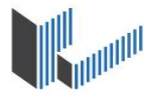

- مرحلة محاسب التأمين الصحي :
- يظهر في هذه للمستخدم المرحلة:
- البيانات الطلب المقدم كما في اعلى الصورة 9
- في منطقة الشروحات : اسم المستخدم ،التاريخ ومن ( الشخص الذي وصل اليه الطلب )
  بالاضافة الى كشف تسريع الدفع و الشروحات السابقة
  - في الصورة 15 ادناه الصفحة التالية :
- في منطقة الشروحات يرجى تحديد خيار موافقة و ادخال الشروحات بشكل اجباري ، يرجى تحديد الشروحات بشكل اجباري ، يرجى تحديد الشيكات المراد صرفها عن طريق GRID كشف الشيكات والضغط على زر تعديل و وضع علامة √ عند في عمود اختيار ثم الضغظ على زر حفظ .
  - و في منطقة المرفقات في حال الموافقة يجب ارفاق الملفات المطلوبة اسفل الطلب وعددها 6 مرفقات - علما ان نوع المرفقات يجب ان يكون ( Word / Excel / PDF ).
- ثم يقوم بالضغط على زر حفظ و ارسال الطلب فيذهب الطلب إلى الشخص المعني بناءً على خيار الموافقة
  حسب التالى :

| الحالة              | ينقل الطلب الى     | الخيار     |
|---------------------|--------------------|------------|
| الوضع الطبيعي للطلب | رئيس قسم المدفوعات | الموافقة   |
| للتعديل             | مدير التأمين الصحي | رفض وتعديل |

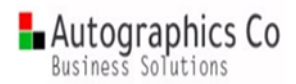

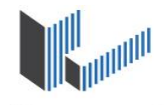

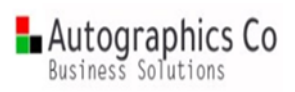

|       |            |             |                                                                                                    |                                | لشروحات :                                                                                                    |
|-------|------------|-------------|----------------------------------------------------------------------------------------------------|--------------------------------|----------------------------------------------------------------------------------------------------|
|       |            | د صالح محمد | <b>من :</b><br>محاسب / صالح محم                                                                                 | <b>التاريخ :</b><br>01/02/2023 | اسم المستخدم :<br>AMMS_MOHAMMAD                                                                                                    |
|       |            |             |                                                                                                    |                                | <b>کشف تسریع الدفع :</b><br>For Testing.pdf (31.63 KB)                                                                                                    |
|       |            |             |                                                                                                    | ل                              | الموافقة :<br>( موافقة ( رفض وتعدي                                                                                                    |
|       |            |             |                                                                                                    |                                | كشف الشيكات :                                                                                                    |
|       | قيمة الشيك | ابراء الذمة |                                                                                                    | اسم المستشفى                   | اختيار رقم المستشفى                                                                                                    |
| حفظ   | 370-6      | - = .       |                                                                                                    | المحمور على م                  |                                                                                                    |
| تعديل |            | 12011       |                                                                                                    | مراث ور                        | 7.0.00                                                                                                    |
|       | CONTRACT   | المجموع     |                                                                                                    |                                |                                                                                                    |
|       |            |             |                                                                                                    |                                | الشروحات السابقة :                                                                                                    |
|       |            |             | الشروحات العامة                                                                                                 | التاريخ                        | من                                                                                                    |
|       |            | <b>.</b>    | an a shekara a shekara a shekara a shekara a shekara a shekara a shekara a shekara a shekara a shekara a shekar | (1):48:410.116                 | and the second second sec |
|       |            |             |                                                                                                    |                                | الشروحات :                                                                                                    |
|       |            |             | Α                                                                                                    |                                |                                                                                                    |

|                                         | المرفقات                                |
|-----------------------------------------|-----------------------------------------|
| کشف آرصدة الحسابات قبل :                | کشف انتاج الصرفیات (حوالات) :           |
| No file chosen <mark>Choose File</mark> | No file chosen <mark>Choose File</mark> |
| کشف انتاج الصرفیات (شیکات) :            | <b>کشف أرصدة الحسابات بعد :</b>         |
| No file chosen <mark>Choose File</mark> | No file chosen <mark>Choose File</mark> |
| کشف آرصدهٔ الحسابات بعد :               | کشف <b>أر صدة الحسابات قبل :</b>        |
| No file chosen <mark>Choose File</mark> | No file chosen <b>Choose File</b>       |
|                                         |                                         |

حفظ و ارسال الطلب

نموذج طلب صرفيات التأمين

صورة 15 مرحلة محاسب التأمين الصحي

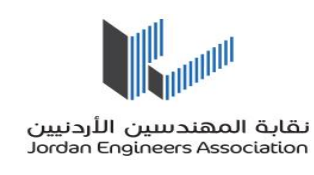

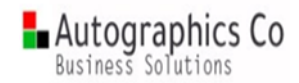

- مرحلة رئيس قسم المدفوعات :
  - يظهر في هذه للمستخدم المرحلة:
- البيانات الطلب المقدم كما في اعلى الصورة 9
- في منطقة الشروحات : اسم المستخدم ،التاريخ ومن ( الشخص الذي وصل اليه الطلب ) بالاضافة الى
  كشف تسريع الدفع و الشروحات السابقة للطلب و ايضا يظهر الشيكات المحدد المراد صرفها.
  - هي منطقة المرفقات : المرفقات المرفوعة من قبل محاسب التأمين الصحي.
    - في الصورة 16 ادناه الصفحة التالية :
  - و منطقة الشروحات يرجى تحديد خيار موافقة و ادخال الشروحات بشكل اجباري .
- ثم يقوم بالضغط على زر حفظ و ارسال الطلب فيذهب الطلب الى الشخص المعني بناءً على خيار الموافقة حسب
  التالى :

| الحالة              | ينقل الطلب الى                        | الخيار     |
|---------------------|---------------------------------------|------------|
| الوضع الطبيعي للطلب | موظف التدقيق الداخلي - التدقيق الثاني | الموافقة   |
| للتعديل             | محاسب التأمين الصحي                   | رفض وتعديل |

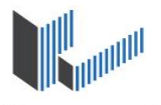

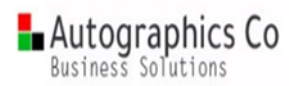

### الشروحات : اسم المستخدم : من : التاريخ : 01/02/2023 AMMM\_SMADI رئيس قسم المدفوعات والاستثمار / محمد عقل مفضى الصمادي كشف تسريع الدفع : For Testing.pdf (31.63 KB) الموافقة : 🔾 موافقة 🔿 رفض وتعديل كشف الشيكات : قيمة الشيك 170-6 - = • in the property of 1076 $\checkmark$ مرابة برم 257 12011 1.0.10 المجموع 10231-002 الشروحات السابقة : الشروحات العامة ومرجله والمواجب وتنعي ويتع 4.5 . . . . p088:177.5 % an in a الشروحات : المرفقات كشف أرصدة الحسابات قبل : كشف انتاج الصرفيات (حوالات) : For Testing.pdf (31.63 KB) For Testing.pdf (31.63 KB) كشف انتاج الصر فيات (شيكات) : كشف أرصدة الحسابات بعد : For Testing.pdf (31.63 KB) For Testing.pdf (31.63 KB) كشف أرصدة الحسابات بعد : كشف أرصدة الحسابات قبل : For Testing.pdf (31.63 KB) For Testing.pdf (31.63 KB)

حفظ و ارسال الطلب

نموذج طلب صرفيات التأمين

صورة 16 مرحلة رئيس قسم المدفوعات

Done by: Autographics Team www.autographics-in.com

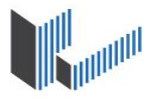

Autographics Co Business Solutions

نقابة المهندسين الأردنيين Jordan Engineers Association

- مرحلة موظف التدقيق الداخلي التدقيق الثاني:
  - يظهر في هذه للمستخدم المرحلة:
- البيانات الطلب المقدم كما في اعلى الصورة 9
- في منطقة الشروحات : اسم المستخدم ،التاريخ ومن ( الشخص الذي وصل اليه الطلب ) بالاضافة الى كشف تسريع الدفع و الشروحات السابقة للطلب و ايضا يظهر الشيكات المحدد المراد صرفها كما في الصورة 16.
  - و منطقة المرفقات : المرفقات المرفوعة من قبل محاسب التأمين الصحي كما في الصورة 16.
  - في الصورة 17 ادناه في منطقة الشروحات يرجى تحديد خيار موافقة و ادخال الشروحات بشكل اجباري .
- ثم يقوم بالضغط على زر حفظ و ارسال الطلب فيذهب الطلب الى الشخص المعني بناءً على خيار الموافقة
  حسب التالى:

| الحالة              | ينقل الطلب الى                        | الخيار     |
|---------------------|---------------------------------------|------------|
| الوضع الطبيعي للطلب | رئيس التدقيق الداخلي - التدقيق الثاني | الموافقة   |
| للتعديل             | رئيس قسم المدفوعات                    | رفض وتعديل |

|                                               |                         | الشروحات :                                                          |
|-----------------------------------------------|-------------------------|---------------------------------------------------------------------|
| <b>من :</b><br>محاسب / علاء حسين فارس الطريفي | التاريخ :<br>01/02/2023 | اسم المستخدم :<br>AMMA_TARIFI                                       |
|                                               |                         | کشف تسریع الدفع :<br>For Testing.pdf (31.63 KB)                     |
|                                               |                         | موافقة التدقيق الداخلي (المرحلة الثانية) :<br>( موافقة ( رفض وتعديل |
|                                               |                         |                                                                     |

حفظ و ارسال الطلب

نموذج طلب صرفيات التأمين

صورة 17 مرحلة موظف التدقيق الداخلي - التدقيق الثاني

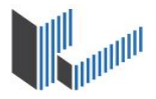

Autographics Co Business Solutions

نقابة المهندسين الأردنيين Jordan Engineers Association

- مرحلة موظف التدقيق الداخلي التدقيق الثاني:
  - يظهر في هذه للمستخدم المرحلة:
- البيانات الطلب المقدم كما في اعلى الصورة 9
- في منطقة الشروحات : اسم المستخدم ،التاريخ ومن ( الشخص الذي وصل اليه الطلب ) بالاضافة الى كشف تسريع الدفع و الشروحات السابقة للطلب و ايضا يظهر الشيكات المحدد المراد صرفها كما في الصورة 16.
  - و منطقة المرفقات : المرفقات المرفوعة من قبل محاسب التأمين الصحي كما في الصورة 16.
  - في الصورة 18 ادناه في منطقة الشروحات يرجى تحديد خيار موافقة و ادخال الشروحات بشكل اجباري .
- ثم يقوم بالضغط على زر حفظ و ارسال الطلب فيذهب الطلب الى الشخص المعني بناءً على خيار الموافقة حسب التالى :

| الحالة              | ينقل الطلب الى                        | الخيار     |
|---------------------|---------------------------------------|------------|
| الوضع الطبيعي للطلب | الامانة العامة                        | الموافقة   |
| للتعديل             | موظف التدقيق الداخلي - التدقيق الثاني | رفض وتعديل |

|                                                                  |                                | الشروحات :                                                          |
|------------------------------------------------------------------|--------------------------------|---------------------------------------------------------------------|
| <b>من :</b><br>رئيس قسم التدقيق المالي / هيثم جمال فايز الدويكات | <b>التاريخ :</b><br>01/02/2023 | اسم المستخدم :<br>АММНҮТНМ                                          |
|                                                                  |                                | کشف تسریع الدفع :<br>For Testing.pdf (31.63 KB)                     |
|                                                                  |                                | موافقة التدقيق الداخلي (المرحلة الثانية) :<br>〇 موافقة 〇 رفض وتعديل |
| يظ و ارسال الطلب                                                 | حف                             |                                                                     |

نموذج طلب صرفيات التأمين

صورة 18 مرحلة رئيس التدقيق الداخلي - التدقيق الثاني

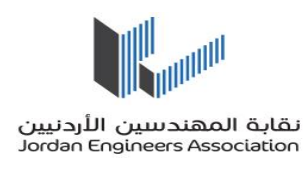

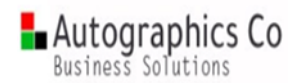

- مرحلة الامانة العامة :
- يظهر في هذه للمستخدم المرحلة:
- البيانات الطلب المقدم كما في اعلى الصورة 9
- في منطقة الشروحات : اسم المستخدم ،التاريخ ومن ( الشخص الذي وصل اليه الطلب ) بالاضافة
  الى كشف تسريع الدفع و الشروحات السابقة للطلب و ايضا يظهر الشيكات المحدد المراد صرفها
  كما في الصورة 16.
  - و منطقة المرفقات : المرفقات المرفوعة من قبل محاسب التأمين الصحي كما في الصورة 16.
- في الصورة 19 ادناه في منطقة الشروحات يرجى تحديد خيار استلام الشيكات المراد صرفها وادخال الشروحات
  بشكل اجباري .
- ثم يقوم بالضغط على زر حفظ و ارسال الطلب فيذهب الطلب الى منسق الشبكة الطبية لاستكمال الطلب

|                                                              |                                | الشروحات :                                                   |
|--------------------------------------------------------------|--------------------------------|--------------------------------------------------------------|
| من :<br>مسؤول وحدة الأمانة العامة / محمد حسن احمد حسين العلي | <b>التاريخ :</b><br>01/02/2023 | اسم المستخدم :<br>AMMALALI                                   |
|                                                              |                                | <mark>كشف تسريع الدفع :</mark><br>For Testing.pdf (31.63 KB) |
|                                                              |                                | استلام الشيخات المراد صرفها :<br>🗌 تم الاستلام               |
|                                                              |                                |                                                              |
| حفظ و ارسال الطلب                                            |                                |                                                              |
|                                                              |                                | نموذح طلب صرفيات التأمين                                     |

صورة 19 مرحلة الامانة العامة

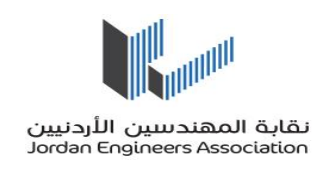

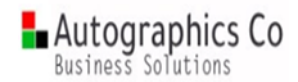

- مرحلة استكمال منسق الشبكة الطبية انهاء الطلب:
  - يظهر في هذه للمستخدم المرحلة:
- ٥ البيانات الطلب المقدم كما في اعلى الصورة 9
- في منطقة الشروحات : اسم المستخدم ،التاريخ ومن ( الشخص الذي وصل اليه الطلب ) بالاضافة
  الى كشف تسريع الدفع و الشروحات السابقة للطلب و ايضا يظهر الشيكات المحدد المراد صرفها كما في الصورة 16.
  - و منطقة المرفقات : المرفقات المرفوعة من قبل محاسب التأمين الصحي كما في الصورة 16.
- في الصورة 20 ادناه في منطقة الشروحات يرجى تحديد خيار تدقيق الشيكات المراد صرفها وادخال الشروحات
  بشكل اجباري .
  - ثم يقوم بالضغط على زر حفظ و ارسال الطلب بعدها يغلق الطلب و يصبح مغلق (منجز) .

|                                   |                     |                                | الشروحات :                                      |
|-----------------------------------|---------------------|--------------------------------|-------------------------------------------------|
| ى شبكة طبية / احمد عمر محمود شريم | <b>من :</b><br>منسز | <b>التاريخ :</b><br>01/02/2023 | اسم المستخدم :<br>AMMA_SHRIEM                   |
|                                   |                     |                                | كشف تسريع الدفع :<br>For Testing.pdf (31.63 KB) |
|                                   |                     |                                | تدقيق الشيكات المراد صرفها :<br>تم التدقيق      |
|                                   |                     |                                |                                                 |
|                                   | حفظ و ارسال الطا    |                                |                                                 |

نموذج طلب صرفيات التأمين

صورة 20 مرحلة استكمال منسق الشبكة الطبية

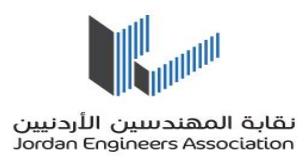

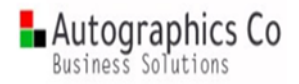

- في الصورة 21 ادناه بعد اغلاق الطلب يصبح مغلق (منجز) ويمكن مشاهدة بيانات الطلب بالاضافة الى كامل الاجراءات التي مرّ بها الطلب حتى انتهى.

| أفرو                                                                                                    | جميع العمليات 🗸 (رقم الطلب 🖌 (                                           |
|----------------------------------------------------------------------------------------------------|--------------------------------------------------------------------------|
| ـــــــــــــــــــــــــــــــــــــ                                                                           | ۔<br>لصفحة الرئيسية طلب جديد معروضات طلبات اجراءات مهمات                 |
|                                                                                                    |                                                                          |
|                                                                                                    |                                                                          |
|                                                                                                    |                                                                          |
| رقم1432 صرفيات التأمين الصحي                                                                                    |                                                                          |
| " الملف الشخص : مستخدمهدي                                                                                       |                                                                          |
| ** *                                                                                                    | الحالة مغلق ( منجز)متابعة الاجراء رسوميا تحديث                           |
|                                                                                                    |                                                                          |
|                                                                                                    | الوصف (?) صرفيات التأمين الصحي<br>طلب بواسطة علاء الدين فوزي محمد الخباط |
|                                                                                                    | تاريخ و وقت بدء                                                          |
|                                                                                                    | المستب                                                                   |
|                                                                                                    | ببانات مرتبطة                                                            |
| 🖻 تزرین نسخه                                                                                                    | Form archive                                                             |
| رئيس قسم البرمجة والتحليل / علاء الدين فوزي محمد الخياط                                                         | مقدم الطلب                                                               |
| 31/01/2023                                                                                                    | تاريخ تقديم الطلب                                                        |
| دائرة تكنولوجيا المعلومات                                                                                       | الدائرة                                                                  |
| قسم البرمجة والتحليل                                                                                            | القسم                                                                    |
| 99                                                                                                    | رقم الصرفية                                                              |
| 2022                                                                                                    | السنة                                                                    |
| 16.41                                                                                                    | رسم المريف                                                               |
|                                                                                                    | قائمة الاجراءات                                                          |
|                                                                                                    | تصفح الاجراءات التي تمت على الطلب المقدم                                 |
|                                                                                                    | الوصف                                                                    |
| يواسطة علاء الدين فوزي محمد الخياط في 11:34 31/01/2023                                                          | 1-تقديم طلب التأمين الصحي                                                |
| يواسطة احمد عمر محمود شريم في 10/02/2023 01:00 ص                                                                | 2-منسق الشبكة الطبية                                                     |
| يواسطة باسل احمد سعيد ابو سنينه في 01/02/2023 من                                                                | 3C-تدقيق الصرفية من قبل رئيس القسم الطبي                                 |
| يواسطة فلاح رشدي محمود الدبك في 01/02/2023 00.00 ص                                                              | 4-تدقيق الصرفية من قبل مدير التأمين الصحي                                |
| بواسطة علدء حسين فارس الطريفي في 20/02/2023 من                                                                  | 5-التدقيق الداخلي - المرحلة الاولى                                       |
| يواسطة هيئم جمال فايز الدويكات في 10/2/2023 B 10/8 01/02/2023 بواسطة هيئم جمال فايز الدويكات في 10/8 01/02/2023 | 6-رئيس قسم التدقيق الداخلي - المرحلة الأولى                              |
| بواسطة فلاح رشدي محمود الديك في 10.501/02/2023 من                                                               | 75-موافقة مدير التأمين الصحي بعد التدقيق الاول                           |
| ﺑﻮﺍﺳﻄﺔ ﺻﺎﻟﺞ ﻣﺤﻤﺪ ﻓﻲ 11.26 01/02/2023 ص                                                                          | 8-موافقة محاسب التأمين الصحي                                             |
| يواسطة محمد عقل مفضي الصمادي في 11.37 01/02/2023 من                                                             | 90-موافقة رئيس قسم المدفوعات                                             |
| بواسطة علد حسين فارس الطريفي في 11،42 01/02/2023 من                                                             | 10-التدقيق الداخلي - المرحلة الثانية                                     |
| بواسطة ميثم جمال فايز الدويكات في 11.47 01/02/2023 بواسطة ميثم جمال فايز الدويكات في 11.47 01/02/2023           | 11-رئيس قسم التدقيق الداخلي - المرحلة الثانية                            |
| بواسطة محمد حسن احمد حسين العلي في 12:00 01/02/2023 م<br>                                                       | 120-توقيع الامانة العامة                                                 |
| بواسطة احمد عمر محمود شريم في 12:13 01/02/2023 م                                                                | 13-استكمال منسق الشبكة الطبية                                            |

صورة 21 صفحة اجراءات الطلب كاملاً